## 【ATOK 2014編】

わかりづらいカタカナ語を日本語で言い換えるマル秘テク

「コンプライアンス」「キュレーター」など、意味が曖昧なまま使っているカタカナ語は ありませんか? わかりづらそうなカタカナ語は、日本語で表現したほうが理解しやすい でしょう。日本語での言い換え表現がパッと出てこなくても大丈夫。カタカナ語を入力し て言い換え候補を提示し、選択するだけで入力できます。なお、この機能は初期設定でオ ンになっています。

1. カタカナ語を入力します。ここでは「いのベーしょん」と入力します。

|    |      |           |      |            |           |            |              |     |         |         |               | 一太郎      | - [文書1] |              |    |
|----|------|-----------|------|------------|-----------|------------|--------------|-----|---------|---------|---------------|----------|---------|--------------|----|
| 2  | 77   | 1JL       | 編集   | 表示         | 挿入        | 書式         | 罫線           | ツール | ウィンドウ   | ヘルプ     | アドイン          |          |         |              |    |
| L  | 3    | <u> 3</u> | -    | <b>*</b>   |           | <b>b</b> · | 00           |     | 54      | ۵ 🔎     | •             | 2        |         |              |    |
| =  |      | 基本        | V M  | S 明朝(標準    | I)        | v 10.5     | (標準) 🗸       | BI  | U · K   | 2 = = = | E I IA        | B        |         |              |    |
| ٠  | -    | : (: :)   | 1153 | a to so to | s el rist | 10         | it it to tes | 20  | 1.1.1.2 | 80      | 1.1.1.1.1.1.1 | 11 1 1 S | 40      | it to tist i | 50 |
| 88 |      |           |      |            |           |            |              |     |         |         |               |          |         |              |    |
|    |      | I         |      |            |           |            |              |     |         |         |               |          |         |              |    |
| := |      |           |      |            | ~         |            |              |     |         |         |               |          |         |              |    |
| 5  |      | I         | (    | 100-       | ~         | しより        | 2            |     |         |         |               |          |         |              |    |
| ~  | 1.3  |           |      |            |           |            |              |     |         |         |               |          |         |              |    |
|    |      | I         |      |            |           |            |              |     |         |         |               |          |         |              |    |
|    |      | I         |      |            |           |            |              |     |         |         |               |          |         |              |    |
|    |      | I         |      |            |           |            |              |     |         |         |               |          |         |              |    |
|    |      | I         |      |            |           |            |              |     |         |         |               |          |         |              |    |
|    | ۰. n | I         |      |            |           |            |              |     |         |         |               |          |         |              |    |
|    |      | I         |      |            |           |            |              |     |         |         |               |          |         |              |    |
|    |      | I         |      |            |           |            |              |     |         |         |               |          |         |              |    |
|    |      | I         |      |            |           |            |              |     |         |         |               |          |         |              |    |
|    |      | I         |      |            |           |            |              |     |         |         |               |          |         |              |    |
|    | Ţ    |           |      |            |           |            |              |     |         |         |               |          |         |              |    |

2. [スペース] キーを押して変換すると、言い換え候補があることがツールチップ表示 されます。再度 [スペース] キーを押します。

|    |     |                 |     |           |         |              |             |     |            |        |       |       | - <u></u> t | [] - 10 | 文書1]   |    |           |
|----|-----|-----------------|-----|-----------|---------|--------------|-------------|-----|------------|--------|-------|-------|-------------|---------|--------|----|-----------|
| 2  | 771 | ル 編             | 集   | 表示        | 挿入      | 書式           | 罫線          | ツール | ウィンド       | 5      | ヘルプ   | アドイン  | n.          |         |        |    |           |
|    | 3   | 3 •             | 96  | <u>۲</u>  |         | <b>b</b> ·   | 00          |     | Ĵ          | Φ      | 2     | • 🛛 🛃 |             | P       |        |    |           |
| =  | 1   | 本 🔻             | MSB | 明朝(標準     | )       | v 10.5       | (標準) 🗸      | BI  | <u>U</u> • | ê •    | ΞΞ    | : E   | TAB         |         |        |    |           |
| Þ  |     | (c) (c) (f) (c) |     | ti tsit d | ti tist | 10           | n at at pas | 20  | 11 15 18   | 253 (8 | 8 0 I | 计读书 1 |             | 40      | 5 N 53 | 50 | ti shi it |
| 88 |     |                 |     |           |         |              |             |     |            |        |       |       |             |         |        |    |           |
| 1  |     |                 |     |           |         |              |             |     |            |        |       |       |             |         |        |    |           |
| b  |     | 5               | 1   | 10        | ٤       | <b>≥</b> в 3 | ~           |     |            |        |       |       |             |         |        |    |           |
| v  | 1   |                 | 0   | [1]/<-    | ション】の   | 言い換え候補       | : Space     |     |            |        |       |       |             |         |        |    |           |
|    |     |                 |     |           |         |              |             |     |            |        |       |       |             |         |        |    |           |
|    |     |                 |     |           |         |              |             |     |            |        |       |       |             |         |        |    |           |
|    |     |                 |     |           |         |              |             |     |            |        |       |       |             |         |        |    |           |
|    | u . |                 |     |           |         |              |             |     |            |        |       |       |             |         |        |    |           |
|    |     |                 |     |           |         |              |             |     |            |        |       |       |             |         |        |    |           |
|    |     |                 |     |           |         |              |             |     |            |        |       |       |             |         |        |    |           |
|    | •   |                 |     |           |         |              |             |     |            |        |       |       |             |         |        |    |           |
|    | Ļ   |                 |     |           |         |              |             |     |            |        |       |       |             |         |        |    |           |

3. 候補ウィンドウが開き、言い換え候補が提示されます。言い換え候補を選択して [En ter] キーを押し、確定します。

| アイル 補集 表示 挿入 書式 新線 ソール ウインドゥ ヘルブ アドイン         ・・・・・・・・・・・・・・・・・・・・・・・・・・・・・・・・・・・・                                                                                                    | • |                |            |           |            |                    |        |                                        |            |        |     |        | 一太郎           | - [文書1] |            |    |
|----------------------------------------------------------------------------------------------------|---|----------------|------------|-----------|------------|--------------------|--------|----------------------------------------|------------|--------|-----|--------|---------------|---------|------------|----|
| ・          ・          ・                                                                                                    | 1 | ファイル           | 編集         | 表示        | 挿入         | 書式                 | 罫線     | ツール                                    | ウィンドウ      | 5      | ヘルプ | アドイン   |               |         |            |    |
| 基本     MS 明朝(標準)     U 10.5(標準)     B I U * & * E = = 100       10     20     80     40     50       日     技術革新       1     1/(~-ジョン (金魚) かかけ       2     →技術革新       3     →経営革新       4     V:0/~-じょん       5     innovation (平角) 共手       6     Innovation (平角) 共手       0     1/(~-ジョン, パパ <sup>2</sup> ウa)***       2/7     1/0                                                                                                    |   | 1              | • 💾        | • 🛃 • 🗌   |            | <b>b</b> •         | 00     | Ê                                      | Ĵ          | Φ      | 2.  |        | 2             |         |            |    |
| Image: 10     20     80     40     50       Image: 10     20     80     40     50       Image: 10     Image: 10     10     10     10       Image: 10     Image: 10     10     10     10       Image: 10     Image: 10     10     10     10       Image: 10     Image: 10     Image: 10     10     10       Image: 10     Image: 10     Image: 10     10     10       Image: 10     Image: 10     Image: 10     10     10       Image: 10     Image: 10     Image: 10     10     10       Image: 10     Image: 10     Image: 10     10     10       Image: 10     Image: 10     Image: 10     10     10       Image: 10     Image: 10     Image: 10     10     10       Image: 10     Image: 10     Image: 10     10     10       Image: 10     Image: 10     Image: 10     10     10       Image: 10     Image: 10     Image: 10     10     10       Image: 10     Image: 10     Image: 10     10     10       Image: 10     Image: 10     Image: 10     10     10       Image: 10     Image: 10     Image: 10     10     10    < | 1 | 基本             | <b>v</b> [ | MS 明朝(標準  | 1)         | v 10.5(            | 標準) 🗸  | BL                                     | <u>U</u> • | Å •    | ΞΞ  | $\Xi$  | AB            |         |            |    |
| は<br>またのでは、<br>またのでは、<br>またのでは、<br>またのでは、<br>たたのでは、<br>たたのででは、<br>たたのでは、<br>たたのででは、<br>たたのででは、<br>たたのででは、<br>たたのででは、<br>たたのででは、<br>たたのででは、<br>たたのででは、<br>たたのででは、<br>たたのででは、<br>たたのででは、<br>たたのででは、<br>たたのででは、<br>たたのででは、<br>たたのででは、<br>たたのででは、<br>たたのででは、<br>たたのででは、<br>たたのででは、<br>たたのででは、<br>たたのででは、<br>たたのででは、<br>たたのででは、<br>たたのでででは、<br>たたのでででは、<br>たたのでででででででは、<br>たたのででででででででででででででででででででででででででででででででででで                  | • | <b>P</b>  <br> | 1/132      |           | e de trist | 10                 | 3 1 ES | 20                                     | 11 15 18   | 233.0  | 80  | at n ≥ | it it it tils | 40      | it it tist | 50 |
| b<br>b<br>b<br>b<br>c<br>b<br>c<br>c<br>c<br>c<br>c<br>c<br>c<br>c<br>c<br>c<br>c<br>c<br>c                                                                                                    | 8 |                |            |           |            |                    |        |                                        |            |        |     |        |               |         |            |    |
| 支術革新       1     イノベーション (金角) かかけ       2     一技術革新       3     一経営革新       4     いのベーしよん       5     innovation (平角) 共手 《イノベーション》       6     Innovation (平角) 共手       7     INNOVATION (平角) 共手       0     イノベーション、パパ <sup>2</sup> ウョン・・・       20     フリケー・                                                                                                    |   |                |            |           |            |                    |        |                                        |            |        |     |        |               |         |            |    |
| 技術単新       1 イノベーション (金角) かかナ       2 →技術革新       3 →経営革新       4 いのペーしよん       5 innovation (平角) 共手 《イノベーション》       6 Innovation (平角) 共手       7 INNOVATION (平角) 共手       0 イノベーション、イハペーカロ・・・・・・・・・・・・・・・・・・・・・・・・・・・・・・・・・・・・                                                                                                    | = | _              |            | 11.41++   | to Jer     |                    |        |                                        |            |        |     |        |               |         |            |    |
| 1 イノベーション (金角) かかナ         2 →技術革新         3 →経営革新         4 いのベーしよん         5 innovation (平角) 実手 《イノベーション》         6 Innovation (平角) 実手         7 INNOVATION (平角) 実手         0 イノベーション、イバページョン・・         1 ハワン・ション、イバページョン・・         2 クリア・テキ         1 ローン                                                                                                    | ב |                |            | 技術单       | 自新         |                    |        |                                        |            |        |     |        |               |         |            |    |
| 2 →技術革新       3 →経営革新       4 いのペーしょん       5 innovation [半角] 英子       6 Innovation [半角] 英子       7 INNOVATION [半角] 英子       0 イノペーション、イハペーション、       10 イノペーション、イハペーション、                                                                                                    | 1 | -              | 1          | 11~~~     | 1 = 1      | 「会告1 カクカ+          |        |                                        |            |        | >   |        |               |         |            |    |
| 3 →経営革新     >       4 いのペーしょん     >       5 innovation     (半角) 来宇       6 Innovation     (半角) 来宇       7 INNOVATION     (半角) 来宇       0 イノベーション、イハペーション、パハペーション       10 イノベーション、イハペーション、パハペーション                                                                                                    |   |                | 2          | →技術革業     | ĥ          | CERI MIMI          |        |                                        |            |        | •>  |        |               |         |            |    |
| 4     いのペーしよん     >       5     innovation [半角] 実字     《イノベーション》       6     Innovation [半角] 英字     >       7     INNOVATION [半角] 英字     >       0     イノベーション、イパーション、     シャルナ・美字       1     2/7 回                                                                                                    |   |                | 3          | →経営革業     | ĥ,         |                    |        |                                        |            |        | Þ   |        |               |         |            |    |
| G     Innovation     [半角] 英字       G     Innovation     [半角] 英字       7     INNOVATION     [半角] 英字       0     イノベーション、イハ <sup>2</sup> ・ション・・・     シタカナ・英字       1     2/7     ロ                                                                                                    |   |                | 4          | いのベーし     | ノよん        |                    | 1121   | ~~~~~~~~~~~~~~~~~~~~~~~~~~~~~~~~~~~~~~ | 11.1 +     |        | >   |        |               |         |            |    |
| G     7     INNOVATION     [半角] 英字       0     イノバーション、イバ <sup>*</sup> ・ション、       1     2/7                                                                                                    |   | 1.00           | 6          | Innovatio | n<br>n     | [半円] 关子<br>[坐鱼] 英字 | 11 ×   | 17 - V F                               | 4 ~ //     |        |     |        |               |         |            |    |
| <sup>10</sup>                                                                                                    |   |                | 7          | INNOVATIO | Ñ          | [半角] 英字            |        |                                        |            |        | Þ   |        |               |         |            |    |
| 2/7 13                                                                                                    |   | n              | 0          | イノベーショ    | 2,175      | -yay               |        |                                        | ļ          | カタカナーヨ | 英字  |        |               |         |            |    |
|                                                                                                    |   |                |            |           |            |                    |        |                                        |            | 2/7    | 13  |        |               |         |            |    |
|                                                                                                    |   |                |            |           |            |                    |        |                                        |            |        |     |        |               |         |            |    |
|                                                                                                    |   |                |            |           |            |                    |        |                                        |            |        |     |        |               |         |            |    |
|                                                                                                    |   |                |            |           |            |                    |        |                                        |            |        |     |        |               |         |            |    |
|                                                                                                    |   | $\downarrow$   |            |           |            |                    |        |                                        |            |        |     |        |               |         |            |    |

4. この機能はオン/オフできます。タスクバーの[あ]アイコンを右クリックし、[AT OKメニュー]を選択してATOKの基本のメニューを開きます。

※Windows 7以前の場合は、タスクトレイの [ATOKメニュー] アイコンをクリックします。

|                                                                                                    | _                 |   |
|----------------------------------------------------------------------------------------------------|-------------------|---|
| 変更したモードを元に戻す(X)                                                                                                    |                   |   |
| 入力文字種(N)                                                                                                    | Ctrd : E0         |   |
|                                                                                                    | CUITES            |   |
| 空換モード(C)                                                                                                    | Cultry            |   |
| 空換モード( <u>C</u> )<br>漢字入力モード(I)                                                                                                    | CUIFF9            |   |
| 変換モード( <u>C</u> ) 漢字入力モード( <u>I</u> ) 表現モード(G)                                                                                                  | QUI+P9            |   |
|                                                                                                    | Ctrl+F10          |   |
| 交換モード( <u>C</u> )     漢字入力モード( <u>I</u> )     表現モード( <u>G</u> )     III ATOKメニュー( <u>M</u> )                                                    | Ctrl+F10<br>坐角/全结 | Ŧ |
| 文のスイェ(ビ)       変換モード( <u>C</u> )       漢字入力モード( <u>I</u> )       表現モード( <u>G</u> )       Image: Atook x = 1 - (M)       日本語入力をオフにする( <u>1</u> ) | Ctrl+F10<br>半角/全角 | 角 |

5. [プロパティ(環境設定)]を選択します。

| ▶ 文字パレット(M)                                                                              | Ctrl+F11       |
|------------------------------------------------------------------------------------------|----------------|
| جو לושילול לעיר לעיר לעיר לעיר לעיר לעיר לעיר לעי                                        |                |
| 田 日付入カパレット(Z)                                                                            |                |
|                                                                                          |                |
| (F) お気に入り文書(S)                                                                           | Shift+Ctrl+F11 |
| 定型文書入力(9)                                                                                |                |
| 22 辞書メンテナンス(D)                                                                           | ٠              |
| ATOKクラウドサービス(3)                                                                          | •              |
| 🔄 プロパティ(環境設定)( <u>R</u> )                                                                | Ctrl+F12       |
| <b>?</b> ヘルプ( <u>H</u> )                                                                 | •              |
| <ul> <li>基本のメニュー(L)</li> <li>目的から機能を探す(<u>O</u>)</li> <li>入力の設定を変える(<u>U</u>)</li> </ul> |                |
|                                                                                          | *              |
|                                                                                          | - · · ·        |
|                                                                                          |                |
|                                                                                          |                |

6. ATOK プロパティの [校正支援] タブを開き、[用語・用例] の [カタカナ語の言い 換え候補を提示する] でオン/オフできます。

| -                                                                 | ATOK プロパティ                                                                                                    |
|-------------------------------------------------------------------|----------------------------------------------------------------------------------------------------|
| 現在のプロバティ(Z) 標準設<br>入力・変換 辞書・学習                                    | 定 7 <sup>°</sup> ロハ <sup>°</sup> ティ登録編集(E) ▼<br>校正支援 キー・ローマ字・色 電子辞典検索 インターネット設定                                                                                                    |
| 設定項目(Y)<br>一校正支援<br>一課リチェック<br>表現の洗練<br>期語・用例<br>環境依存文字<br>印刷標準字体 | 用語・用例に関する校正支援の設定を行います         校正支援モード(V)       指摘する         ● 同音語の使い分けを支援する(S)         ● よく似た同音語の指摘を行う(L)         使い方を誤りやすい表現の解説を行う         ● しない(C)       ● する(B)         ● する(IXV)ト形式の指摘も行う)(0)         ● 商標・商品名を指摘する(M)         ● 市町村名・企業名など変更された名称を指摘する(N)         ● 力タカナ語の言い換え候補を提示する(K) |
|                                                                   | OK キャンセル ヘルフ (H)                                                                                                    |